## Инструкция по погашению задолженности в личном кабинете «ТПП НСПК» и получения информации об истории оплаты поездок банковской картой.

Если при попытке оплаты в автобусе терминал выводит сообщение, что карта находится в стоп-листе, необходимо проверить и погасить задолженность по оплате проезда, для чего необходимо перейти по ссылке <u>https://bilet.nspk.ru/</u>

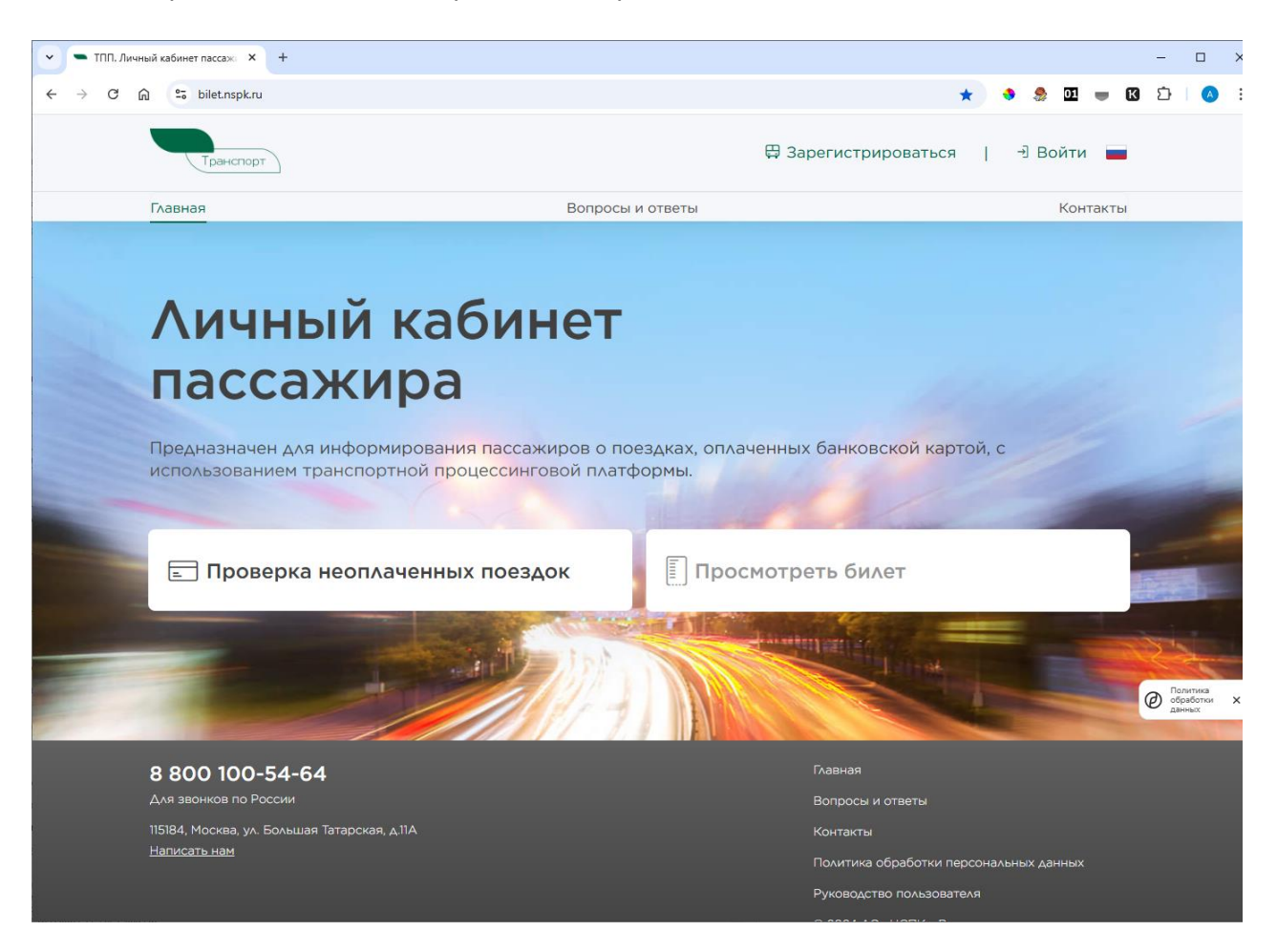

Шаг 1. На главной странице личного кабинета имеется возможность проверки наличия неоплаченных поездок по банковской карте

| 🖃 Проверка неоплаченных пое | здок             |
|-----------------------------|------------------|
| Номер карты                 | $\triangleright$ |
|                             |                  |

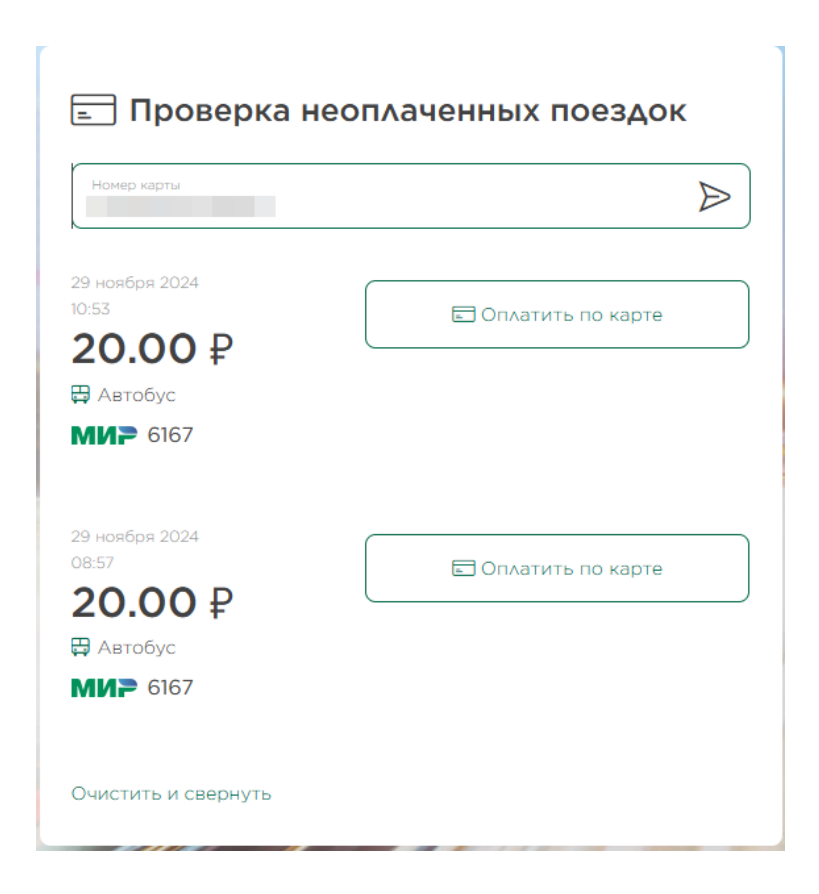

Шаг 2. При наличии задолженности вы можете ее оплатить, используя предложенные варианты:

| к оплате<br><b>20 руб</b> |                   |  |
|---------------------------|-------------------|--|
| Способы оплаты            |                   |  |
|                           | 三 Оплатить картой |  |
|                           | Оплатить с 🎯 Рау  |  |
|                           |                   |  |

Оплачивая, вы соглашаетесь с условиями оферты

При выборе варианта «Оплатить картой», система предложит оплатить задолженность за поездку с помощью банковской карты. Необходимо указать: номер карты, срок действия и CVV номер, нажать – оплатить.

При выборе варианта «SberPay» система предложит отсканировать QR-код для оплаты, либо ввести номер телефона, на который будет направлено push-уведомление для оплаты.

После погашения задолженности и обновления стоп-листа на транспортных терминалах общественного транспорта (в течение 24 часов) возможно использовать карту для оплаты проезда. Шаг 1. Для просмотра детальной информации о поездках необходимо зарегистрироваться в личном кабинете. Для этого потребуется указать адрес электронной почты и ввести пароль. Адрес электронной почты в дальнейшем является логином для входа в личный кабинет.

| Транопорт Вернутьс                                                                                                    | я на портал                             |
|----------------------------------------------------------------------------------------------------|-----------------------------------------|
| Регистрация                                                                                                    | Вход                                    |
|                                                                                                    |                                         |
| E-mail                                                                                                    |                                         |
| Придумайте пароль                                                                                                    | Ø                                       |
| Обычный пароль                                                                                                    |                                         |
| Повторите пароль                                                                                                    | $\odot$                                 |
|                                                                                                    |                                         |
| Зарегистрировать                                                                                                    | ся                                      |
| Я ознакомился с правилам                                                                                                    | 11/                                     |
| транспортной процессингово<br>платформы АО «НСПК» и прин<br>условия                                                            | й<br>нимаю все                          |
| Я выражаю свое согласие<br>обработку моих персональных<br>соответствии с Политикой обр<br>защиты персональных данных<br>«НСПК» | на<br>х данных в<br>работки и<br>к в АО |

Шаг 2. Для продолжения регистрации необходимо ознакомиться с правилами и политикой обработки и защиты персональных данных. После нажатия кнопки «ЗАРЕГИСТРИРОВАТЬСЯ» на адрес указанной электронной почты придёт специальное сообщение с ссылкой для активации работы личного кабинета.

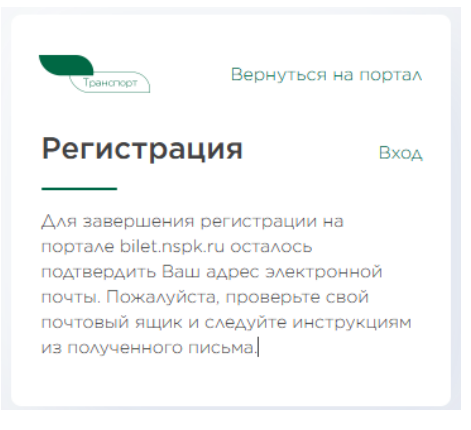

## Работа в личном кабинете «ТПП НСПК»

После авторизации в личном кабинете система предложит добавить карту. Необходимо добавить все карты, по которым осуществлялись поездки в общественном транспорте.

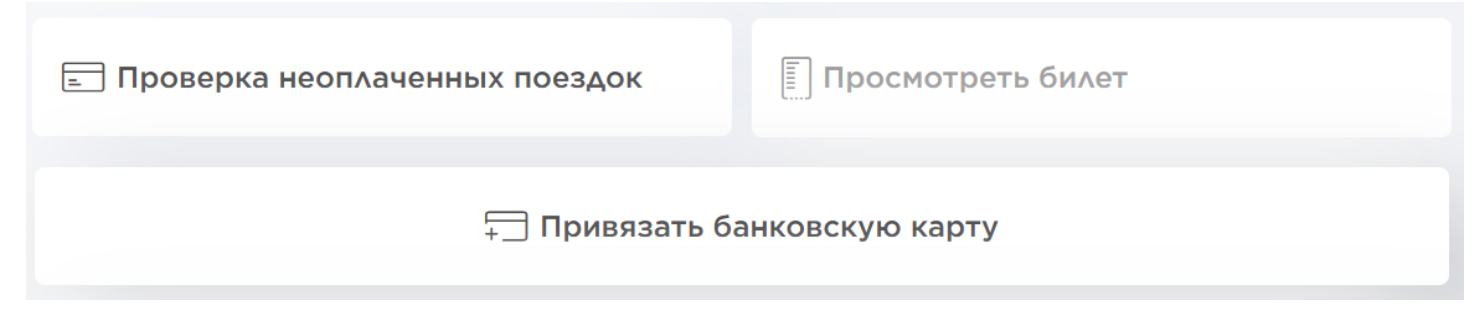

В целях проверки информации о Карте, предоставленной Пассажиром, будет списан 1 (один) рубль и возвращен обратно на счет Пассажира.

Личный кабинет пассажира содержит полную детализацию поездок по добавленным банковским картам и имеет функционал проверки задолженности.

| ≤NN                                                                                                    | xxxxxxxxxxx 6167 MNP                                                                                                    | xxxx xxxx xxxx 7221                                                                                                    |                                                       |                                                                                                    |                                                                                                    |                                                                            |
|----------------------------------------------------------------------------------------------------|----------------------------------------------------------------------------------------------------|----------------------------------------------------------------------------------------------------|-------------------------------------------------------|----------------------------------------------------------------------------------------------------|----------------------------------------------------------------------------------------------------|----------------------------------------------------------------------------|
| еоплаченные поезд<br>40.000<br>оплатить<br>ТБ Пласт Supren                                                                                                    | ки, Р<br>не Ø<br>7221 Ø                                                                                                    | NBHƏ 🛍                                                                                                    | Привязать                                             | ➡<br>Банковскую карту                                                                                                    |                                                                                                    |                                                                            |
| стория поез                                                                                                    | док                                                                                                    |                                                                                                    |                                                       |                                                                                                    | ( <b>—</b>                                                                                                | Показать все ка                                                            |
| ата с<br>7.11.2024 × 17.12.                                                                                                    |                                                                                                    | Вид транспорта                                                                                                    | Маршрут/Станция                                       | Вид бидета                                                                                                    | Стоимость                                                                                                 | 네 Фил<br>Карта                                                             |
| дата с<br>7.11.2024 × 17.12.<br>Дата поездки<br>3.12.2024<br>09:35:31                                                                                                    | ата последней авторизации<br>13.12.2024<br>09:36:30                                                                                                    | Вид транспорта                                                                                                    | Маршрут/Станция                                       | Вид билета<br>Разовый билет на<br>проезд пассажира                                                                                                    | Стоимость<br>оплачено<br>23                                                                               | \{ใ Фил<br>Карта<br>Ё 6943                                                 |
| Алага<br>1711.2024 × Алага<br>1712.2024<br>2.12.2024<br>2.12.2024<br>2.12.2024<br>7.23:50                                                                                              | Дата последней авторизации           13.12.2024         09:36:30           12.12.2024         17:27:07                                                                                                    | Вид транспорта<br>Вид транспорта<br>Автобус<br>Автобус                                                                                                 | Маршрут/Станция<br>1                                  | Вид билета<br>Разовый билет на<br>проезд пассажира<br>Разовый билет на<br>проезд пассажира                                                                                 | Стоимость<br>оплачено<br>23<br>оплачено<br>23                                                             | ії Фиг<br>Карта<br>Ё 6943<br>Ё 6943                                        |
| Алага<br>хл. 2024 × Алага<br>хл. 2024 × 17.12.<br>Фата поездки<br>3.12.2024<br>09:35:31<br>2.12.2024<br>7:23:50<br>2.12.2024<br>4:56:46                                                | Аата последней авторизации<br>13.12.2024<br>09:36:30<br>12.12.2024<br>17:27:07<br>12.12.2024<br>17:21:46                                                                                                    | Вид транспорта<br>Вид транспорта<br>Автобус<br>В Автобус                                                                                               | Маршрут/Станция<br>1<br>1                             | Вид билета<br>Разовый билет на<br>проезд пассажира<br>Разовый билет на<br>проезд пассажира<br>Разовый билет на                                                             | Стоимость<br>оплачено<br>23<br>оплачено<br>23<br>возврат<br>23                                            | \{¦î Фиг<br>Карта<br>Ĝ 6943<br>Ĝ 6943<br>Ĝ 6943                            |
| Алата<br>17.12.2024 × Алата<br>17.12.<br>Сата поездки<br>3.12.2024<br>09:35:31<br>212.2024<br>7:23:50<br>2.12.2024<br>4:56:46<br>2.12.2024<br>3:22:32                                  | Аата последней авторизации<br>13.12.2024<br>09:36:30<br>12.12.2024<br>17:27:07<br>12.12.2024<br>17:21:46<br>12.12.2024<br>17:22:35                                                                                                    | <ul> <li>Вид транспорта</li> <li>Вид транспорта</li> <li>Вид транспорта</li> <li>Автобус</li> <li>Автобус</li> <li>Автобус</li> <li>Автобус</li> </ul> | Маршрут/Станция 1 1 1 1 1 1 1 1 1 1 1 1 1 1 1 1 1 1 1 | Вид билета<br>Разовый билет на<br>проезд пассажира<br>Разовый билет на<br>проезд пассажира<br>Разовый билет на<br>проезд пассажира                                         | Стоимость<br>оплачено<br>23<br>оплачено<br>23<br>возврат<br>23<br>возврат<br>23                           | і́ії Фил<br>Карта<br>Ё 6943<br>Ё 6943<br>Ё 6943<br>Ё 6943                  |
| Азата<br>771.2024 × 17712<br>Фата поездки<br>13.12.2024<br>13.12.2024<br>13.12.2024<br>12.12.2024<br>17:23:50<br>2.12.2024<br>4:56:46<br>2.12.2024<br>3:23:32<br>28.11.2024<br>1:04:58 | Дата последней авторизации           13.12.2024           09:36:30           12.12.2024           17:27:07           12.12.2024           17:21:46           12.12.2024           12.12.2024           12.12.2024           12.12.2024           12.12.2024           12.12.2024           12.12.2024           12.12.2024           12.12.2024           12.12.2024           12.12.2024           12.12.2024           12.12.2024           12.12.2024           12.12.2024           12.12.2024           12.12.2024           12.12.2024           12.12.2024           12.12.2024           12.12.2024           12.12.2024           12.12.2024           12.12.2024           12.12.2024           12.12.2024 | Вид транспорта                                                                                                    | Маршрут/Станция<br>1<br>1<br>1<br>1<br>1              | Вид билета<br>Разовый билет на<br>проезд пассажира<br>Разовый билет на<br>проезд пассажира<br>Разовый билет на<br>проезд пассажира<br>Разовый билет на<br>проезд пассажира | Стоимость<br>23<br>0ллачено<br>23<br>23<br>23<br>23<br>23<br>23<br>23<br>23<br>23<br>23<br>23<br>23<br>23 | і́й Фил<br>Карта<br>Ё 6943<br>Ё 6943<br>Ё 6943<br>Ё 6943<br>Ё 6943<br>7221 |

В разделе «*История поездок*» отображается история поездок по зарегистрированным картам. Для удобства навигации предусмотрен фильтр по поездкам.

| акрыть  |
|---------|
| <b></b> |
|         |
|         |
| ~       |
|         |
| ~       |
|         |
| ~       |
|         |